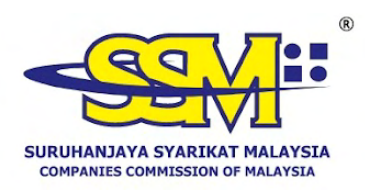

Although all efforts have been carried out to ensure that the information provided is accurate and up to date, the Registrar will not be liable for any losses arising from any inaccurate or omitted information.

## PARTICULARS OF COMPANY SECRETARY

CORPORATE INFORMATION

| Name               | : RAFFCOMM SDN. BHD.                                                                       |
|--------------------|--------------------------------------------------------------------------------------------|
| Last Old Name      | : RAFFLESIA COMMUNICATION SDN. BHD.                                                        |
| Date of Change     | : 29-08-2008                                                                               |
| Registration No.   | : 199901024619 (499519-U)                                                                  |
| Incorporation Date | : 23-11-1999                                                                               |
| Туре               | : LIMITED BY SHARES<br>: PRIVATE LIMITED                                                   |
| Status             | : EXISTING                                                                                 |
| Registered Address | : *********** ************************                                                     |
| Postcode           | : 50480                                                                                    |
| Origin             | : MALAYSIA                                                                                 |
| Business Address   | : *********** ************************                                                     |
| Postcode           | : 50480                                                                                    |
| Nature of Business | : SSM E-INFO SERVICE PROVIDER ELECTRONIC PAYMENT GATEWAY<br>DEVELOPER CONSULTANCY SERVICES |

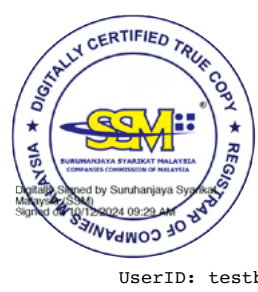

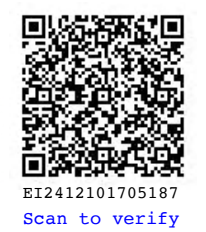

UserID: testbd02

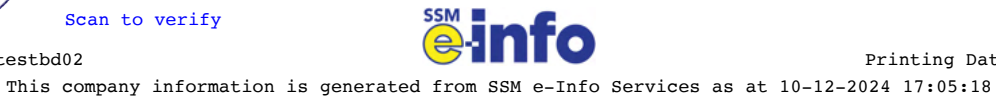

Printing Date: 10-12-2024

MENARA SSM@SENTRAL, NO. 7 JALAN STESEN SENTRAL 5, KUALA LUMPUR SENTRAL, 50623 KUALA LUMPUR. Tel: 03-7721 4000 Fax: 03-7721 4001

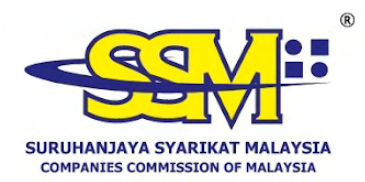

| Name             | : RAFFCOMM SDN. BHD.      |
|------------------|---------------------------|
| Registration No. | : 199901024619 (499519-U) |

## CURRENT SECRETARIES

| Name Secretary                      | : HANIZA BINTI ABAS                    |
|-------------------------------------|----------------------------------------|
| IC/Passport No.                     | <b>:</b> XXXXX-XX-XXXX                 |
| Race                                | : MALAY                                |
| Gender                              | : FEMALE                               |
| License Expiry Date                 | : NIL                                  |
| Nationality                         | : MALAYSIAN CITIZEN                    |
| Residental Address                  | : *********** ************************ |
| Postcode                            | : 54200                                |
| License No/<br>Professional Body No | : MIA13859                             |

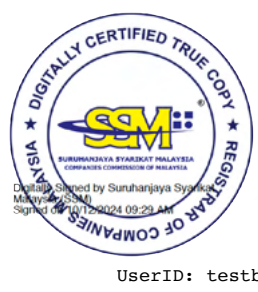

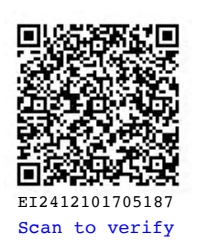

UserID: testbd02

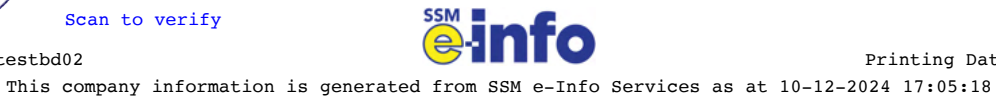

Printing Date: 10-12-2024

MENARA SSM@SENTRAL, NO. 7 JALAN STESEN SENTRAL 5, KUALA LUMPUR SENTRAL, 50623 KUALA LUMPUR. Tel: 03-7721 4000 Fax: 03-7721 4001

Name : RAFFCOMM SDN. BHD. : 199901024619 (499519-U) Registration No.

## PREVIOUS SECRETARIES

| Name/Address                 | IC/Passport          | Date of<br>Appointment | Date of<br>Resignation | Date of<br>Removal |
|------------------------------|----------------------|------------------------|------------------------|--------------------|
| FATIMAH BINTI ARIFFIN<br>713 | XXXXXX-XX-XXXX       | 23-11-1999             | 01-01-2009             |                    |
| , _ <b>.</b>                 |                      |                        |                        |                    |
| TMN SAMUDRA                  |                      |                        |                        |                    |
| BATU CAVES, S'NGOR           |                      |                        |                        |                    |
| 68100 BATU CAVES             |                      |                        |                        |                    |
| WILAYAH PERSEKUTUAN          |                      |                        |                        |                    |
|                              |                      |                        |                        |                    |
|                              |                      |                        |                        |                    |
|                              | ** END OF REPORT     | **                     |                        |                    |
| This information are from    | the company's docur  | ment registered        | as at 27-03-20         | 24                 |
| Registrar                    |                      |                        |                        |                    |
| Datad : 10 12 2024           |                      |                        |                        |                    |
| Dated : 10-12-2024           |                      |                        |                        |                    |
| This information is compu-   | ter generated. No si | ignature is req        | uired.                 |                    |
|                              | OV                   |                        |                        |                    |
|                              |                      |                        |                        |                    |
|                              |                      |                        |                        |                    |
|                              |                      |                        |                        |                    |
|                              |                      |                        |                        |                    |
|                              |                      |                        |                        |                    |
|                              |                      |                        |                        |                    |
|                              |                      |                        |                        |                    |
|                              |                      |                        |                        |                    |
|                              |                      |                        |                        |                    |
|                              |                      |                        |                        |                    |

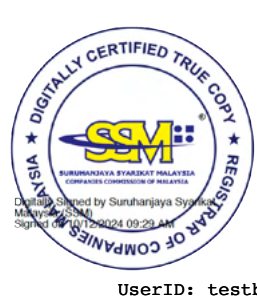

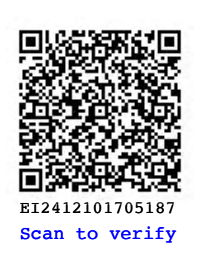

UserID: testbd02

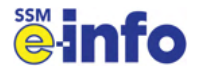

Printing Date: 10-12-2024

This company information is generated from SSM e-Info Services as at 10-12-2024 17:05:19 MENARA SSM@SENTRAL, NO. 7 JALAN STESEN SENTRAL 5, KUALA LUMPUR SENTRAL, 50623 KUALA LUMPUR.

Tel: 03-7721 4000 Fax: 03-7721 4001

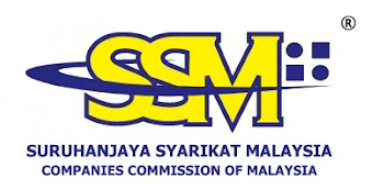

## **DIGITALLY CERTIFIED TRUE COPY**

This document has been digitally certified true copy by RAFFCOMM TECHNOLOGIES SDN BHD (201001015771/1000449-W), the company which has been granted license as a "Certification Authority" in Malaysia under Section 8, of the Digital Signature Act 1997 and Digital Signature Regulation 1998.

To verify the authenticity of the digitally certified true copy document, follow the following steps:

| Type of verification       | Steps for verification                                                                                                    |
|----------------------------|----------------------------------------------------------------------------------------------------|
| Softcopy Verification      | <ol> <li>Open the softcopy of digitally certified true copy using<br/>Adobe Reader version 10 or above.</li> <li>Validate the document as per the information shown at<br/>the top panel of the Adobe Reader.</li> </ol>                                                                                                    |
| Hardcopy Verification      |                                                                                                    |
| SSM DCTC Web<br>Checker    | <ol> <li>Open internet browser and type https://ssm4u.com.my.</li> <li>Click "REGISTER" to register user ID.</li> <li>Click "SIGN IN" and key in user ID and password if<br/>user already register in SSM4U.</li> <li>Click icon "DCTC READER &amp; CHECKER".</li> <li>Key in Serial No, complete reCAPTCHA and click<br/>"SEARCH" button.</li> <li>Ensure the copy viewed in internet browser matches<br/>the printed copy.</li> </ol>                                                                                                    |
| SSM DCTC QR Code<br>Reader | <ol> <li>Install "MySSM App" from Google Play Store (Android),<br/>App Store (iOS) or Huawei AppGallery on smartphone.</li> <li>Run the application and click icon "SSM DCTC QR<br/>READER".</li> <li>Press "TAP SCREEN TO SCAN" and point your<br/>smartphone camera to the QR Code that can be found<br/>at the bottom of digital certified true copy document.</li> <li>The smartphone will display the original copy of the<br/>document store SSM Database that has been digitally<br/>certified by appointed Certified Authority.</li> <li>Ensure that the copy appeared in the smartphone</li> </ol> |

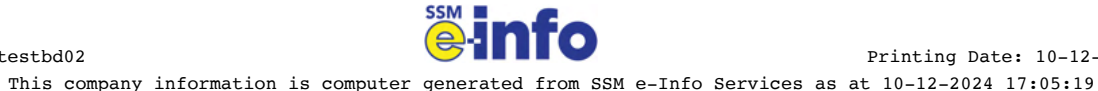

matches the printed copy.